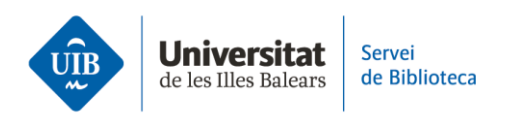

## **Crear carpetas y organizar la información.** Importar grupos de Mendeley

Aunque Zotero no permite importar los grupos de Mendeley Reference Manager, lo podrás conseguir si sigues los siguientes pasos:

• En tu cuenta de Mendeley, copia los grupos en una nueva carpeta en *Collections* y crea subcarpetas con el nombre de los grupos.

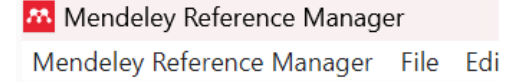

## COLLECTIONS

BiblioCita\_Qüestionari

Referències bibliotecas

Zotero\_Grups

Serveis als Estudiants i Suport

New Collection

## GROUPS

Serveis als Estudiants i Suport a

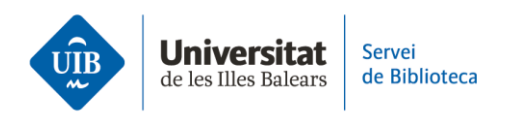

Traspasa el contenido del grupo a la nueva carpeta creada en Mendeley. Para ello, ve al grupo, selecciona todas las referencias y haz clic en Add to > Collection (1).

| Mendeley Reference Manager<br>Mendeley Reference Manager File Edit | Tools Help            |                                   |          |           |          |  |  |  |
|--------------------------------------------------------------------|-----------------------|-----------------------------------|----------|-----------|----------|--|--|--|
| Library Notebook                                                   |                       |                                   |          |           |          |  |  |  |
| <ul> <li>Recently Added</li> <li>Recently Read</li> </ul>          | [Group:               | s] Serveis als Estudiants i       | Suport a | l'Aprenei | ntatge   |  |  |  |
| 🛱 Favorites                                                        | <ul> <li>✓</li> </ul> | AUTHORS                           |          | YEAR      | TITLE    |  |  |  |
| My Publications                                                    |                       | Doimi-García F, Gonzales-P        | arede    | 2020      | Patolog  |  |  |  |
| ⊞ Trash                                                            |                       | Rivera Mateos M                   | 2013     | El turisi |          |  |  |  |
| COLLECTIONS                                                        |                       | Comeaux D                         |          | 2012      | Usabilit |  |  |  |
| BiblioCita_Qüestionari                                             |                       | Hanrath S, Kottman M              |          | 2015      | Use an   |  |  |  |
| Referències bibliotecas                                            |                       | Arroyo Vázquez N, Merlo Vé        | ega J    | 2017      | Compa    |  |  |  |
| Zotero_Grups                                                       |                       | Hernández Ruiz A, García C        | Barcía F | 2011      | La form  |  |  |  |
| Serveis als Estudiants i Suport                                    |                       | Pinto Molina M, Sales D, Osorio P |          | 2008      | Bibliote |  |  |  |
|                                                                    |                       | Fernández-Ramos A                 | All Refe | erences   | Factore  |  |  |  |
| GROUPS                                                             |                       | Torres-Salinas D                  | Collect  | ion 1     | Comun    |  |  |  |
| Serveis als Estudiants i Suport a l                                |                       |                                   | Group    |           |          |  |  |  |
| New Group                                                          | 9 referen             | ices selected                     | Add      | to 〜      | Mark a   |  |  |  |

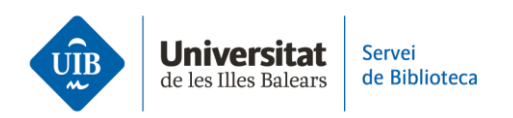

• Se abrirá una nueva ventana en la que debes seleccionar la carpeta de destino. En este caso, la carpeta con el mismo nombre que el grupo (2). Por último, haz clic en *Add* (3).

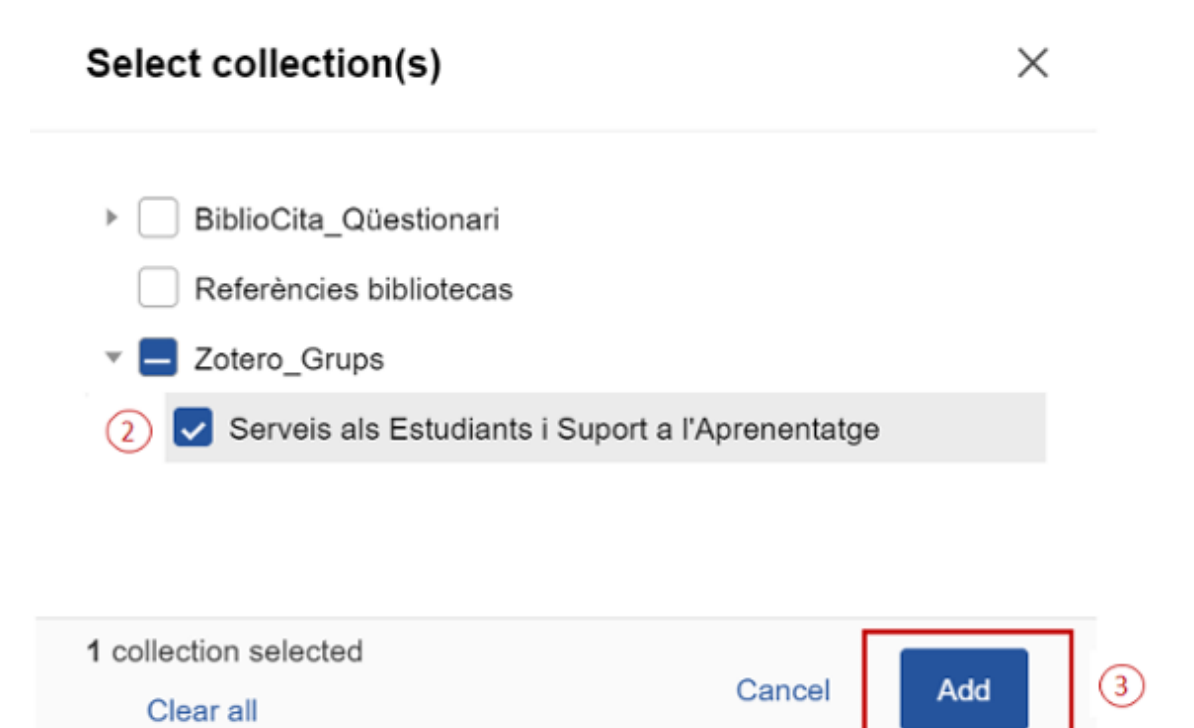

• Cuando realices la importación en Zotero, todas las carpetas se copiarán en *Mi biblioteca* (3). Vuelve a crear los grupos, selecciona el perfil *Private Membership* e invita a los restantes miembros del grupo (4).

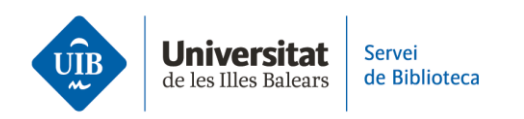

| Z Archivo Editar Ver      | H                    |                     |                   |       |
|---------------------------|----------------------|---------------------|-------------------|-------|
| 🔁 Zotero_Grups            |                      |                     |                   |       |
| Éa Q                      |                      |                     |                   |       |
| ~ 🏛 Mi biblioteca         |                      |                     |                   |       |
| ~ 🚞 Importado 25/11/20    |                      |                     |                   |       |
| DiblioCita_Qüesti         |                      |                     |                   |       |
| 🚞 Referències bibli       |                      |                     |                   |       |
| 🗂 TFG                     |                      |                     |                   |       |
| TFM                       |                      |                     |                   |       |
| > 🗂 Zotero_Grups          |                      |                     |                   |       |
| 🗂 TFG                     | -                    |                     |                   |       |
| 🖹 Mis publicaciones       |                      |                     |                   |       |
| 🖵 Elementos duplicado     | 5                    |                     |                   |       |
| 🔁 Elementos sin archiv    |                      |                     |                   |       |
| 🗓 Papelera                |                      |                     |                   |       |
| 😤 Bibliotecas de grupo    |                      |                     |                   |       |
| > 🏛 uibbiblioteca         |                      |                     |                   |       |
| > 🏛 Unitat de Suport a l' |                      |                     |                   |       |
|                           |                      |                     |                   |       |
|                           |                      |                     |                   |       |
| Home Web Library          | Groups Documentation | Forums Get Involved | Search for groups | B Set |

| Home > Groups > New group                                                                 |                                        |                                     |  |  |  |  |  |
|-------------------------------------------------------------------------------------------|----------------------------------------|-------------------------------------|--|--|--|--|--|
| Create a New Grou                                                                         | р                                      |                                     |  |  |  |  |  |
| Search for Groups · Create a New Group                                                    |                                        |                                     |  |  |  |  |  |
| Group Name                                                                                |                                        |                                     |  |  |  |  |  |
| Choose a name for your group                                                              |                                        | (4)                                 |  |  |  |  |  |
| Serveis a l'Estudiant i Suport a l'Aprenentatge                                           |                                        |                                     |  |  |  |  |  |
| Group URL: https://www.zotero.org/groups/ <number< th=""><th>&gt;</th><th></th></number<> | >                                      |                                     |  |  |  |  |  |
| Group Туре                                                                                |                                        |                                     |  |  |  |  |  |
| Public, Open Membership                                                                   | Public, Closed Membership              | Private Membership                  |  |  |  |  |  |
| Anyone can view your group online and                                                     | Anyone can view your group online, but | Only members can view your group    |  |  |  |  |  |
| join the group instantly.                                                                 | members must apply or be invited.      | online and must be invited to join. |  |  |  |  |  |
| O Choose a Public, Open                                                                   | ○ Choose Public, Closed                | Choose Private Membership           |  |  |  |  |  |
| Membership                                                                                | Membership                             |                                     |  |  |  |  |  |
|                                                                                           |                                        |                                     |  |  |  |  |  |
| Create Group                                                                              |                                        |                                     |  |  |  |  |  |
|                                                                                           |                                        |                                     |  |  |  |  |  |

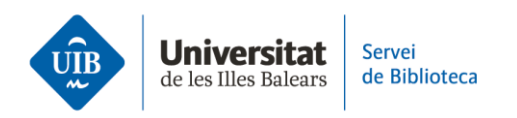

• Una vez creado de nuevo el grupo, simplemente arrastra el contenido de la carpeta desde *Mi biblioteca* al grupo correspondiente (5).

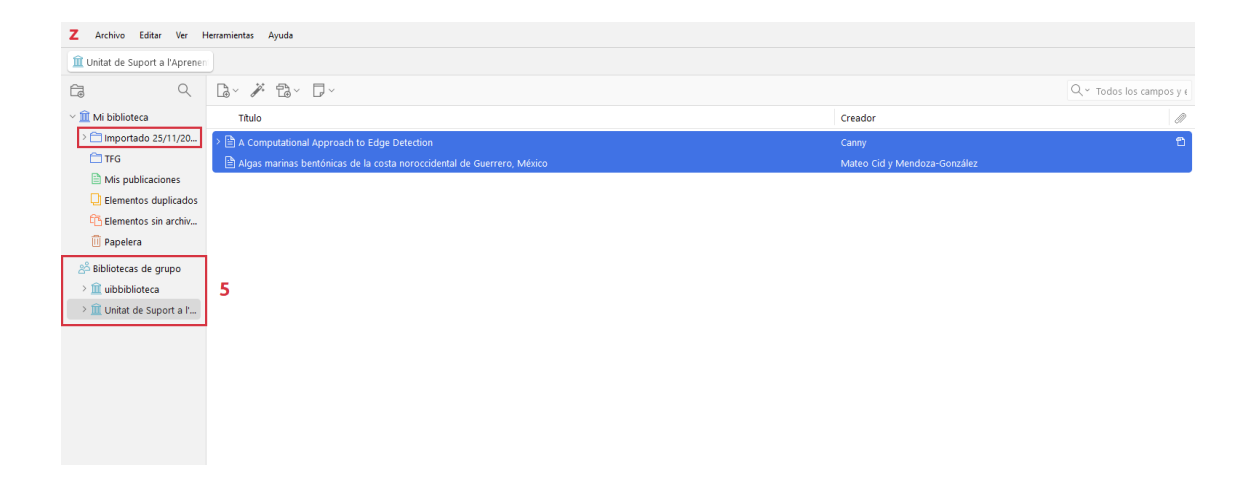

• Una vez revisado que se han incorporado correctamente todas las referencias al grupo, puedes eliminar la colección de *Mi biblioteca*. Las referencias continuarán en el nuevo grupo creado.

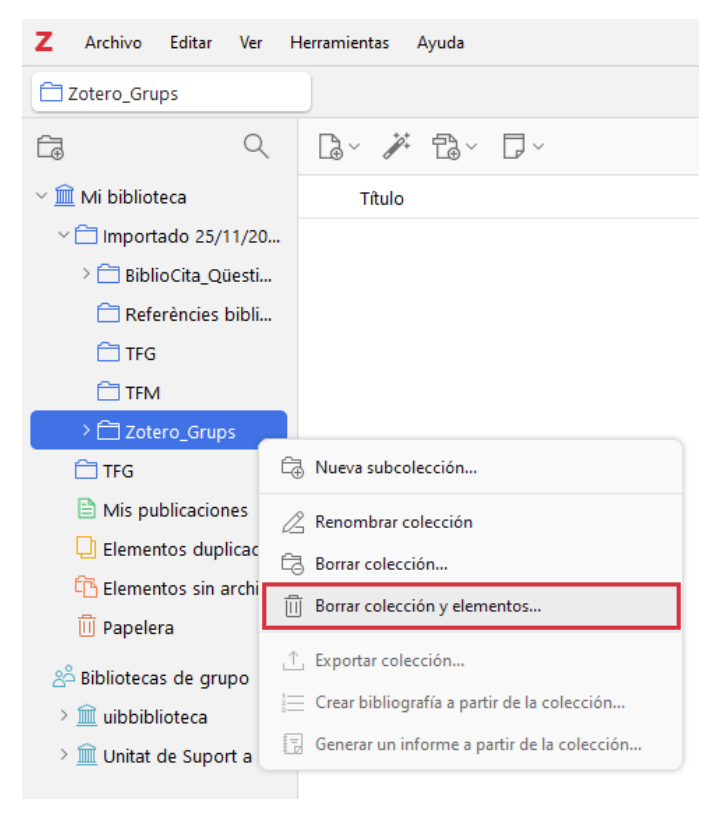